## Zoom for supervisors:

## How to join a meeting in the event of a crisis

Note: you will be required to download the Zoom app on your home computer OR you can also download the app onto a smartphone.

- 1. The Clinical Center will provide login information for a HIPAA compliant account for each individual. Use this login and NOT your personal Zoom account.
- 2. An email will be sent to your provided email address with an invitation link for a Zoom meeting and Meeting ID. Students will be required to forward you the meeting information.
- 3. Click on the link in the email to join the meeting.
  - a. You will be prompted to open the application on your smartphone or computer
- 4. The computer will prompt you to join with video and then join with computer audio. Be sure that you allow both options so your clinician can see and hear you.
- 5. You should be connected at this point.